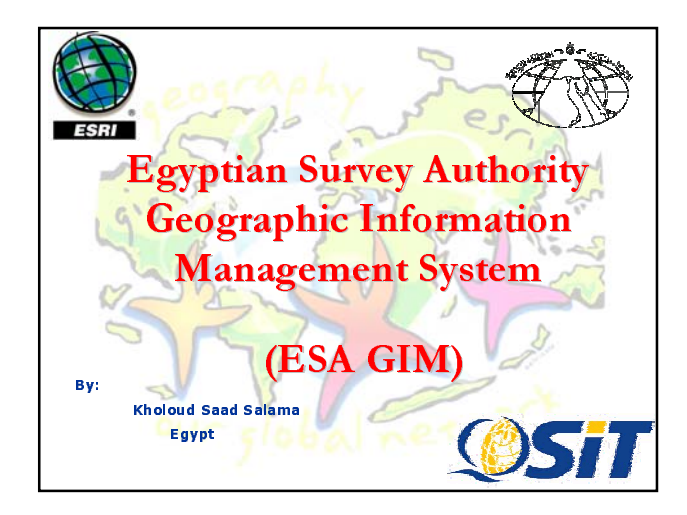

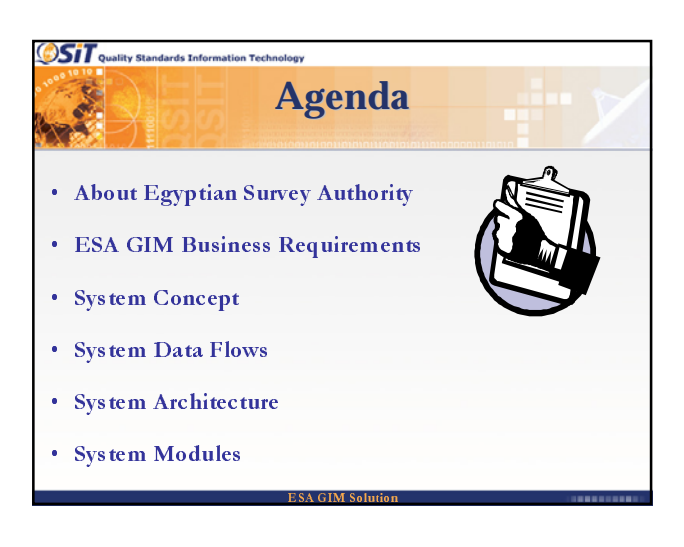

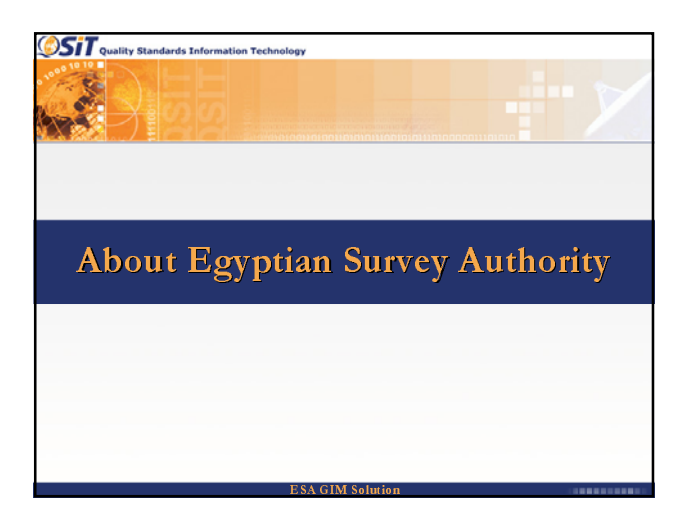

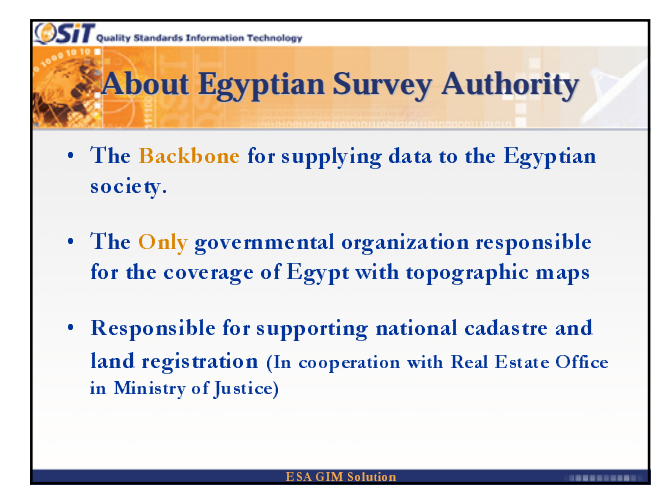

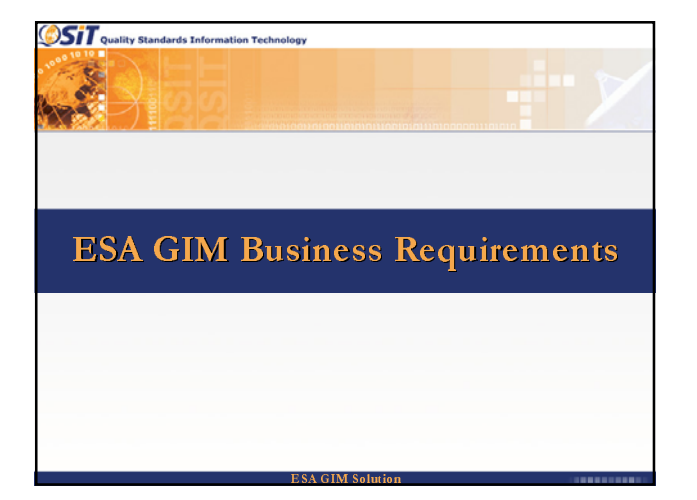

| Osit .<br>Chal | lity Standards Information Technology<br>lenges that can be overcome with the<br>aid of ESA GIM |
|----------------|-------------------------------------------------------------------------------------------------|
| • Effici       | ient Information Management                                                                     |
| • Impr         | ove Competitive Power of ESA                                                                    |
| • Estal        | olish unified access to Nation-wide Geo-Information                                             |
| • Busin        | iess Process Re-engineering                                                                     |
| • Syste        | m Scalability                                                                                   |
|                | ESA GIM Solution                                                                                |

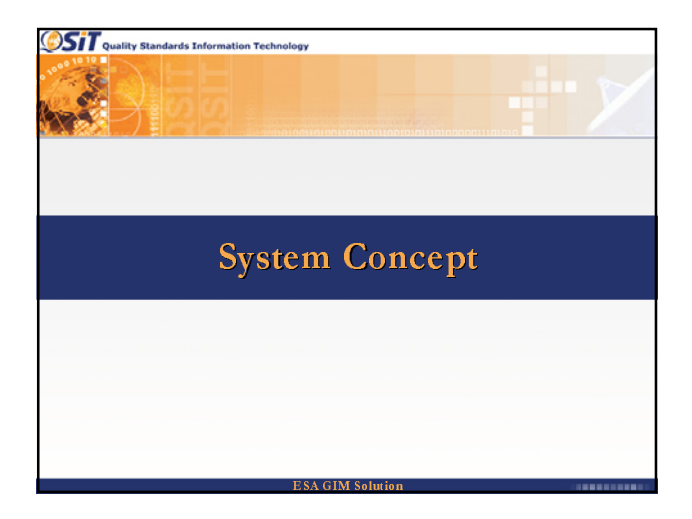

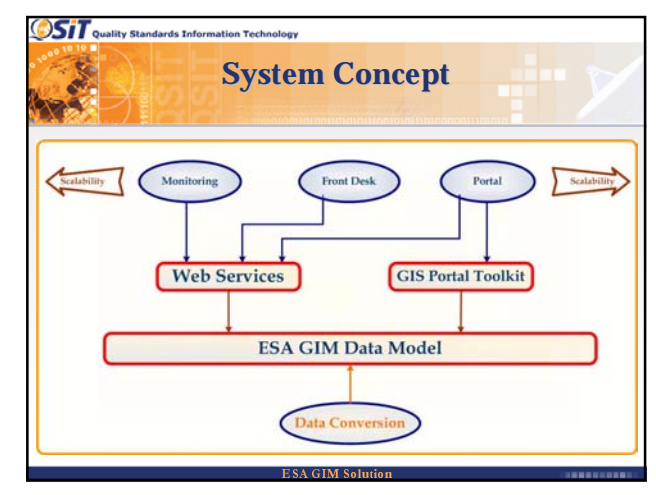

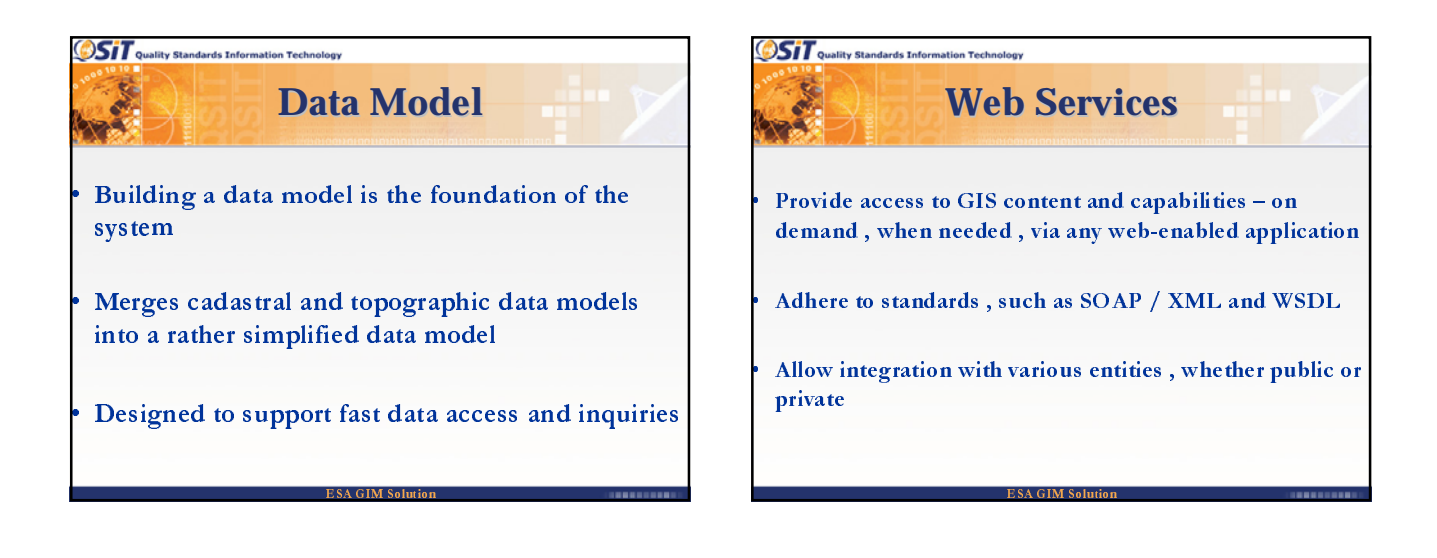

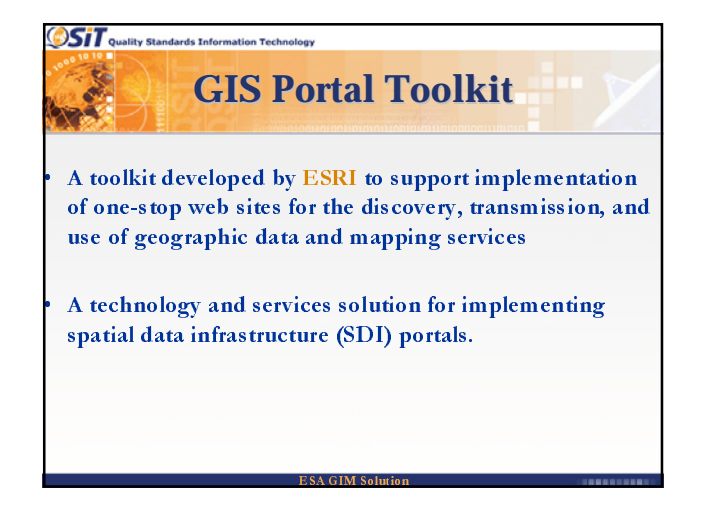

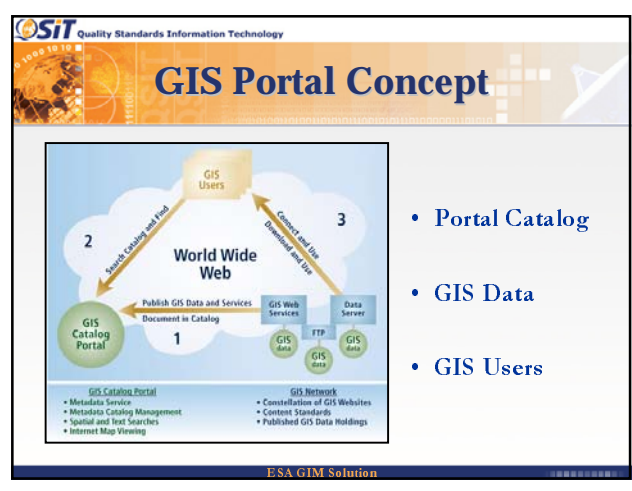

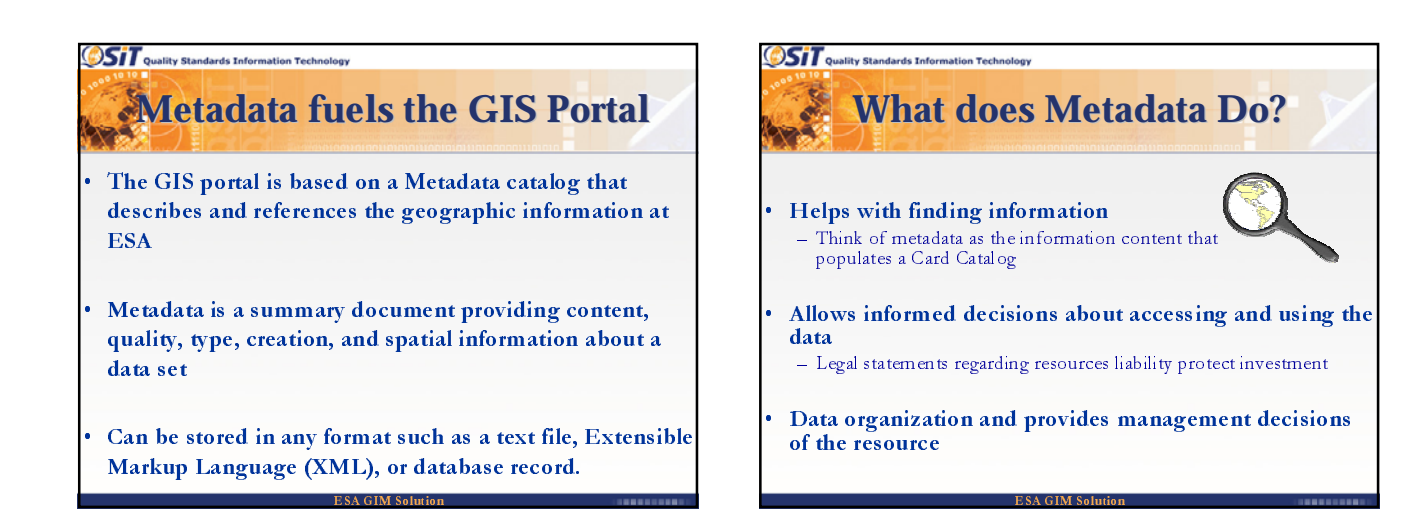

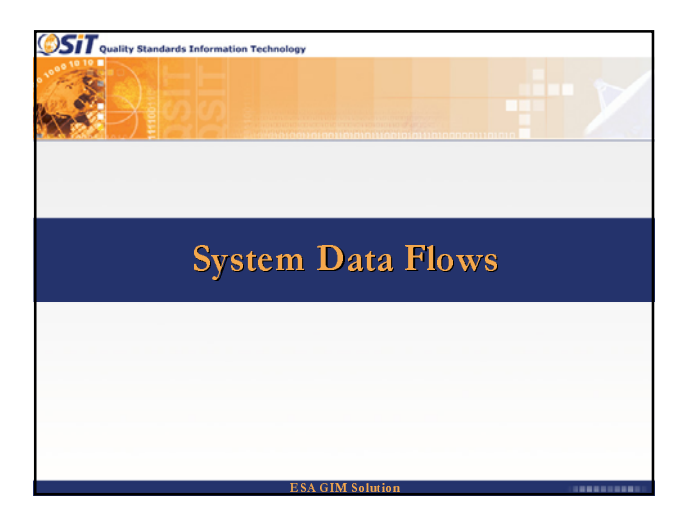

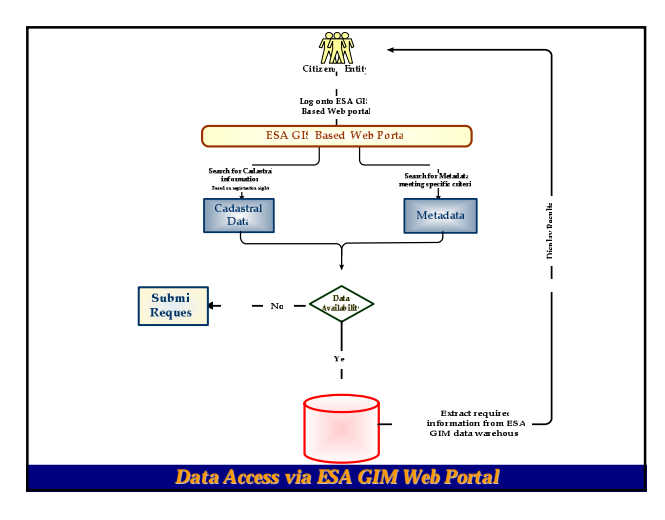

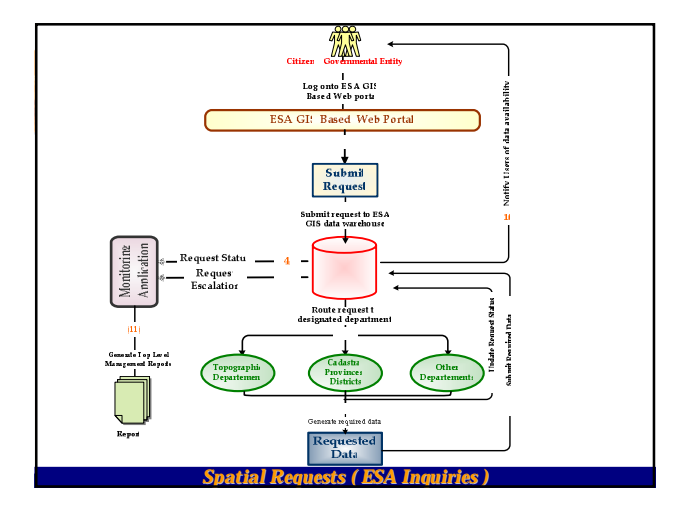

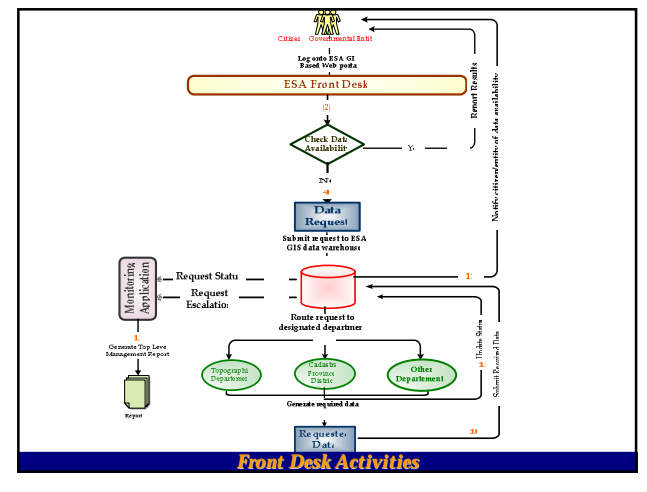

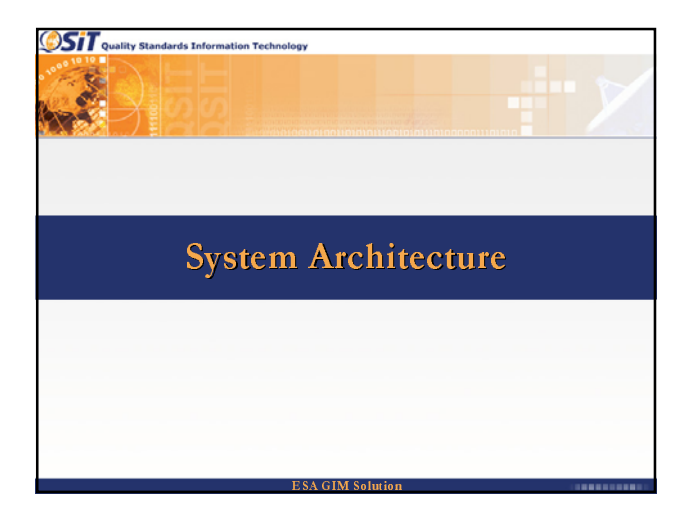

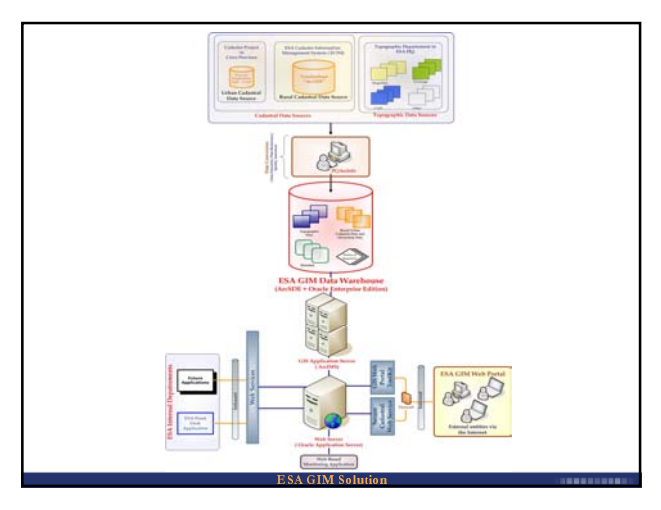

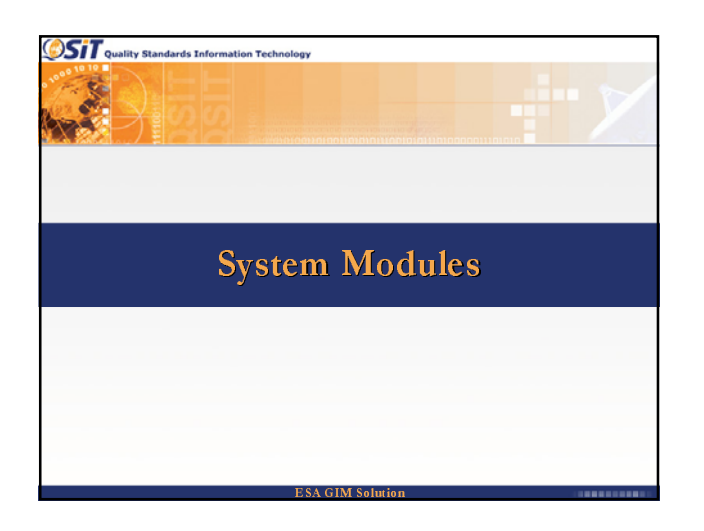

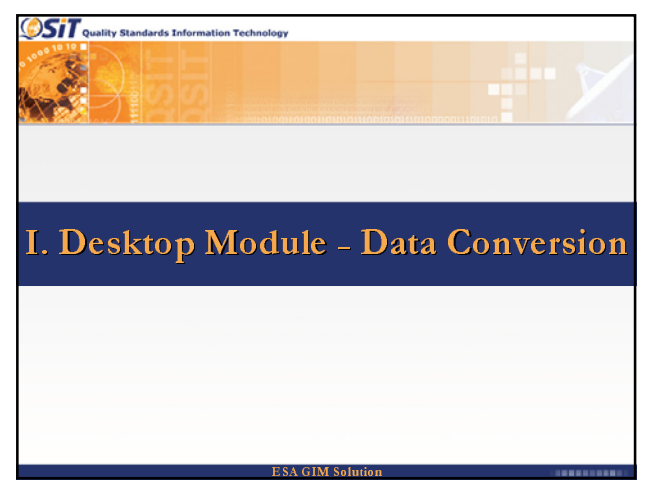

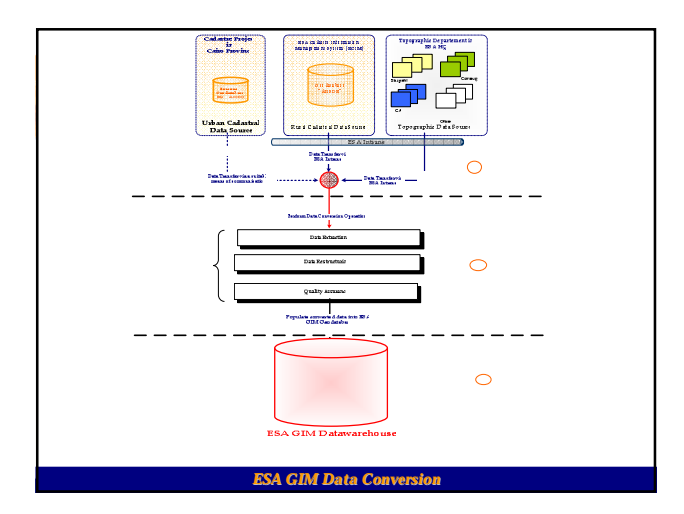

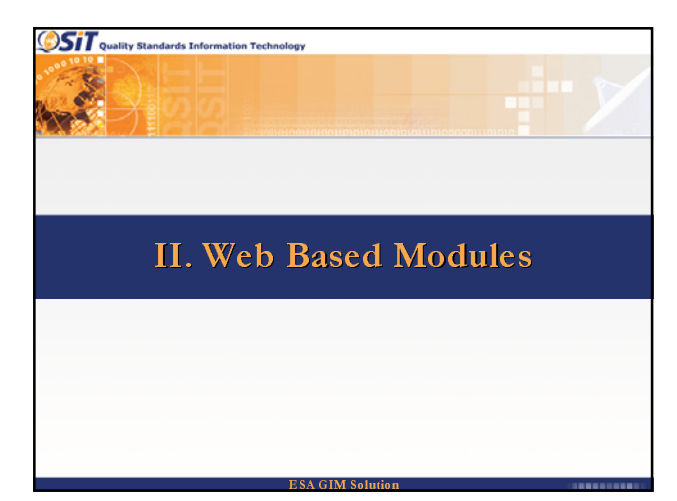

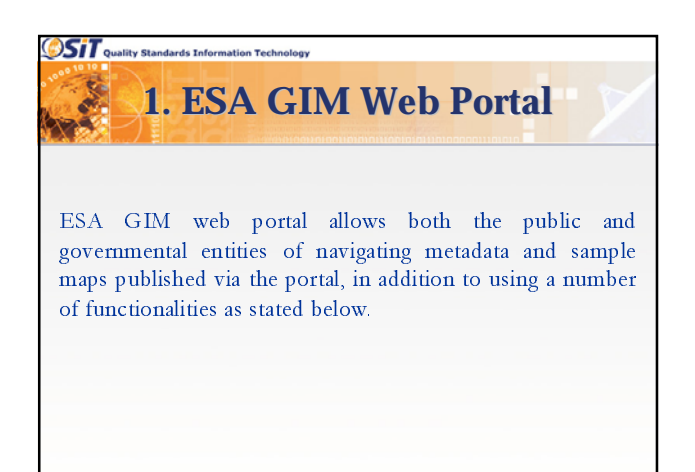

ESA GIM Solution

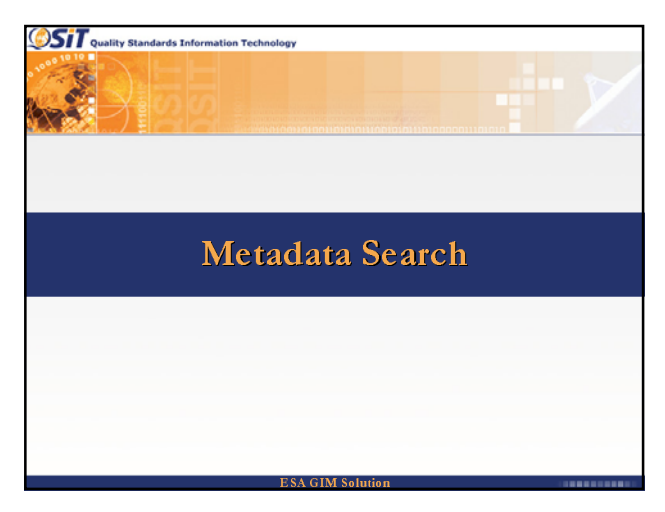

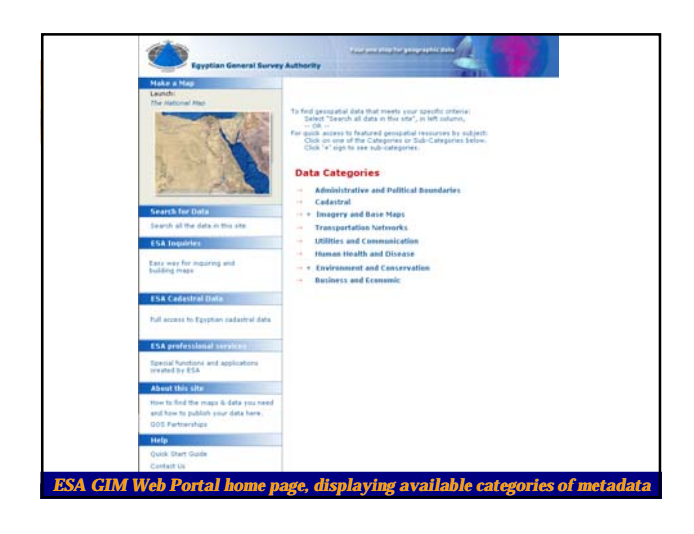

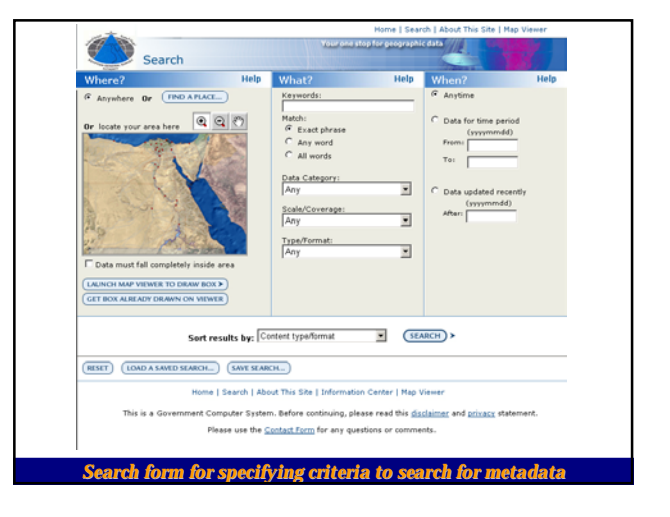

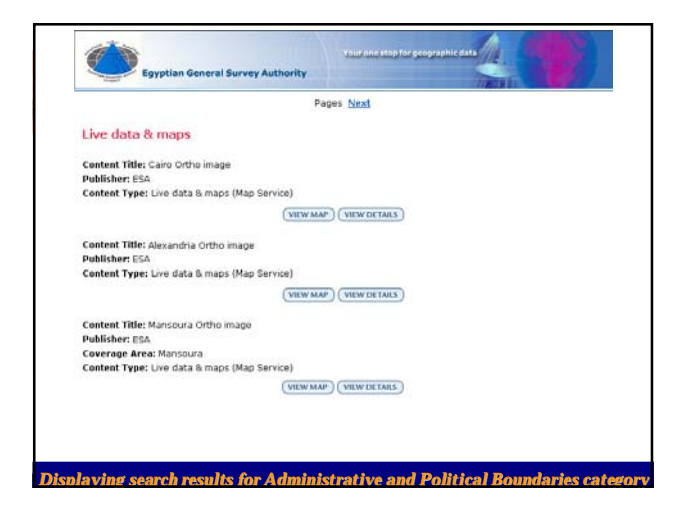

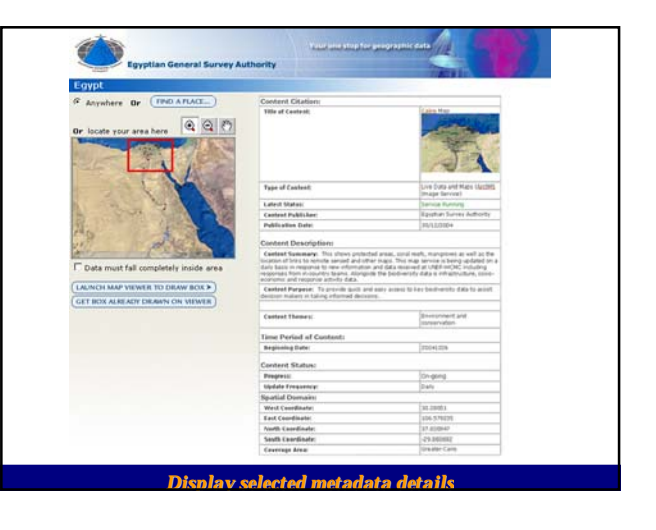

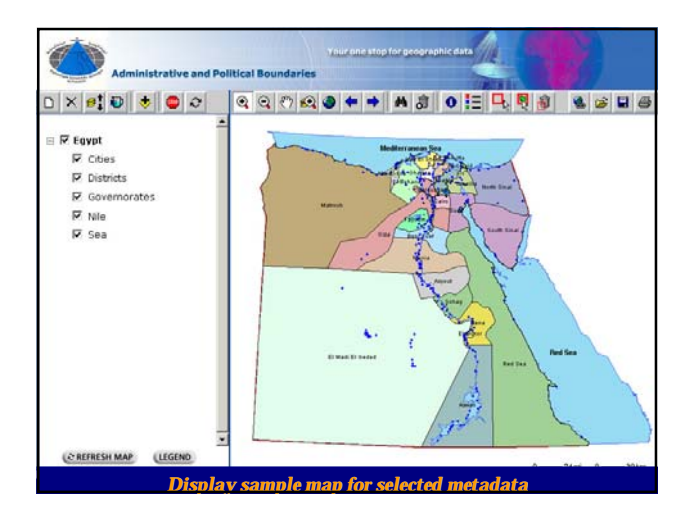

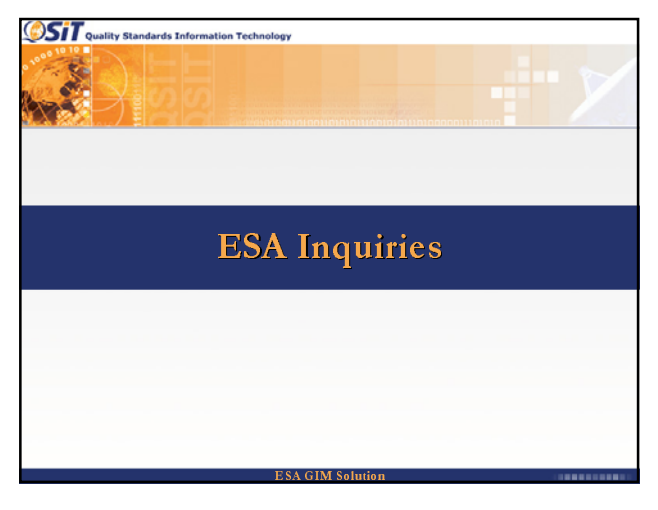

| General Inquiry<br>• Map Generation | General Inquiry<br>Data Category        | An 💌   |   |
|-------------------------------------|-----------------------------------------|--------|---|
| • Inquiry Status                    | Inquiry                                 |        | * |
|                                     | Contact detail<br>Email<br>Phone Number |        |   |
|                                     |                                         | Submit |   |

| ESA Inquiries                                                                                                  | Your one stop for geographic data                                                      |
|----------------------------------------------------------------------------------------------------|----------------------------------------------------------------------------------------|
| <ul> <li>General Inquiry</li> <li>→ Map Generation</li> <li>→ Map Updates</li> <li>→ Inquiry Status</li> </ul> | Your Request was sent to designated department<br>Your Request Number is 54154<br>Back |
| A request number is g                                                                                          | enerated to allow the user of inquiring the status of his request                      |

| General Inquiry                                       | Map Gener    | ation                                              |                                             |  |
|-------------------------------------------------------|--------------|----------------------------------------------------|---------------------------------------------|--|
| - Map Generation<br>- Map Updates<br>- Inquiry Status | D<br>S       | iata Category<br>cale<br>avers                     | Administrative Boundries ¥<br>1:1,000,000 ¥ |  |
| 10.0.2 PM 80-2002                                     |              | Cities<br>Districts<br>Governorates<br>Nile<br>Sea | Layer Name                                  |  |
|                                                       | ম<br>s<br>বি | orth Arrow<br>ale bar<br>agand                     |                                             |  |

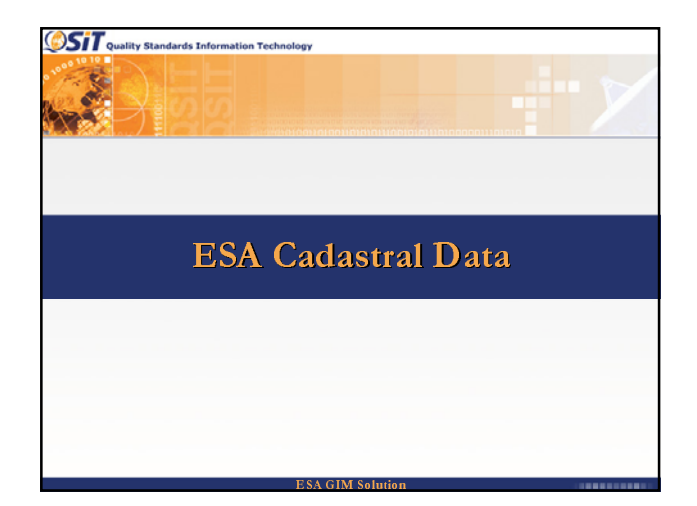

| ESA Cadastr                                                | Your one stop for geographic data |
|------------------------------------------------------------|-----------------------------------|
|                                                            | Login                             |
| → Cadstral transactions  → Live Data  → Transaction Status | User ID Password                  |
|                                                            | Login                             |
|                                                            |                                   |
|                                                            | Login Page                        |

| ESA Cadast                                                 | Your one stop for geographic data            |
|------------------------------------------------------------|----------------------------------------------|
|                                                            | Cadstral transactions                        |
| → Cadstral transactions  → Live Data  → Transaction Status | Transation type  Note Submit                 |
| Subn                                                       | itting a request for a cadastral transaction |

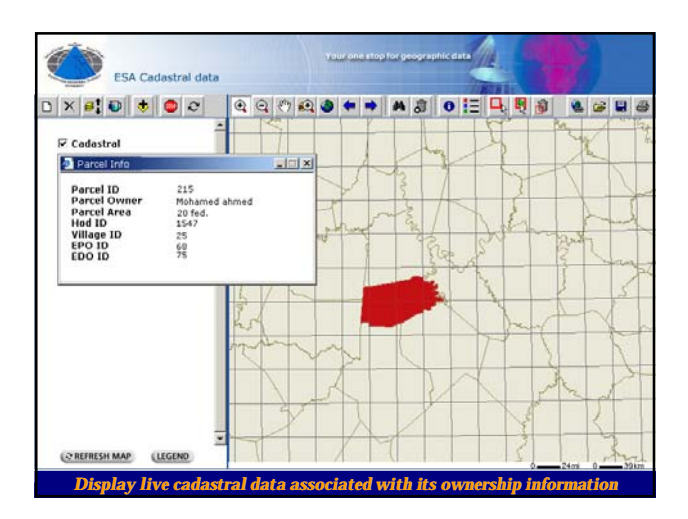

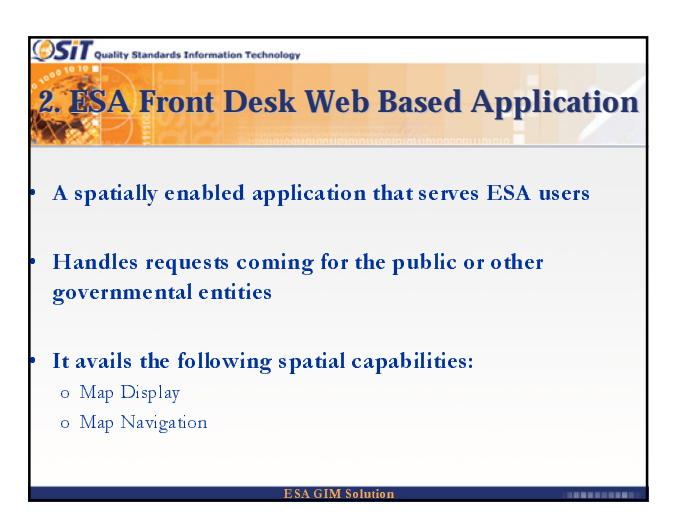

3. ESA Monitoring Web Based Application

The monitoring application provides top-level management with tools for:

- Following up the progress and status of requests
- Provides an alert in the event of a problem

Quality Standards Information Technology

Perform basic analysis Generate various performance related reports

## Thank You

For more information please visit the ESRI booth in the exhibition